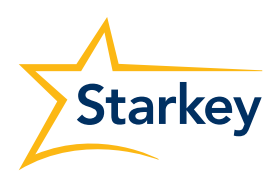

# Tilkoblingsveiledning

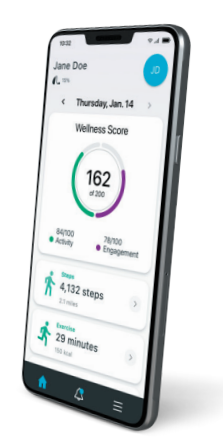

## Før du begynner

Sørg for at telefonen du prøver å pare er en av telefonene som anbefales og er testet av Starkey. Hvis ikke, kan man ikke forvente full funksjonalitet. Du finner listen over kompatible telefoner her; https://www.starkey.com/hearing-aids/apps/thrive-hearing-control/ compatibility. Alternativt kan du skanne følgende QR-kode med telefonen du vil sjekke kompatibiliteten på

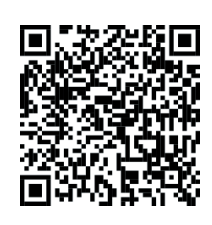

- 2 Sørg for at telefonens operativsystem (Android eller iPhone) er oppdatert
  - a For Android:
    - i. Åpne telefonens Innstillinger-app
    - ii. Nær bunnen trykker du på Om telefonen > Android-versjon
    - iii. Finn din "Android-versjon"
    - iv. Sørg for at Android-versjonen din er den nyeste versjonen (minimumskrav for strømming er Android 10)
       Hvis du må oppdatere telefonen, naviger til telefonens Innstillinger-app
    - v. Nær bunnen klikker du på System > Systemoppdatering
  - b For iPhone:
    - i. Åpne Innstillinger > Generelt, og trykk deretter på «Om»
    - ii. Sørg for at det er den nyeste versjonen tilgjengelig (iOS 14 eller nyere anbefales)
       Hvis du må oppdatere, må du gjøre følgende:
    - iii. Innstillinger > Generelt, og trykk deretter på Programvareoppdatering

**Og**, sørg for at firmware til høreapparatene er den nyeste, i tillegg sørg for at Thrive-appen er den siste versjonen som er tilgjengelig enten fra App Store (Apple) eller Google Play Store (Android).

### Kontakt oss

Prøv følgende trinn avhengig av hva slags enhet du har (iPhone/Android). Hvis du har problemer med/under prosessen, eller hvis du har prøvd alle de følgende trinnene og du fortsatt støter på problemer, kan du ringe:

Supportnummer: 51 73 12 12

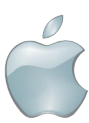

### Paring med iPhone

Følg disse instruksjonene for å feilsøke iPhone-sammenkoblingsproblemer

- 1. Sørg for at alle andre Apple-enheter i nærheten har Bluetooth slått av
- 2. Slett Thrive-appen, og last den ned på nytt fra App Store
- **3.** Åpne iPhone-innstillingene
- **4.** Åpne batteriluken på høreapparatene, eller slå av høreapparatene ved å sette dem i laderen hvis de er oppladbare
- 5. Velg Tilgjengelighet > Høreapparater
- **6.** Slå på høreapparatene: (lukk batteriluken, eller slå på de oppladbare høreapparatene ved å ta de ut av laderen)
- 7. Hva ser du under "MFI HØREAPPARAT" på denne skjermen?

| Høreapparatene vises i svart skrift<br>og sier ikke tilkoblet                                                                                                    | Høreapparater vises med blå<br>skrift og sier Tilkoblet                                                                                                    | "Søker?"                                                                                                    |
|----------------------------------------------------------------------------------------------------|----------------------------------------------------------------------------------------------------|----------------------------------------------------------------------------------------------------|
| <ol> <li>Trykk på der høreapparatene er<br/>oppført i svart, kommer det opp en<br/>forespørsel om sammenkobling?</li> <li>Hvis NEI, se instruksjonene under<br/>"Søker?" (høyre kolonne i denne<br/>tabellen)</li> <li>Hvis JA, kommer det opp en<br/>sammenkoblingforespørsel for<br/>HVERT høreapparat?</li> <li>Hvis NEI, åpne batteridørene på<br/>høreapparatene eller sett de i i<br/>lader. Velg Glem denne enheten og<br/>gå deretter til TRINN 2 i "Søker?"<br/>kolonne</li> <li>Hvis JA, Plasser høreapparatene nær<br/>telefonen og åpne Thrive-appen</li> <li>Gå til trinn 3 i den midterste<br/>kolonnen i denne tabellen</li> </ol> | <ol> <li>Plasser høreapparatene innenfor<br/>5-10 cm fra telefonen</li> <li>Åpne Thrive-appen</li> <li>Følg instruksjonene for<br/>førstegangsoppsett</li> <li>Logg på skyen enten ved å bruke<br/>Apple, Google, Facebook, eller du<br/>kan opprette en konto. Du må<br/>logge på skyen før du fortsetter.*</li> <li>Appen bør be deg om å spørre om<br/>den kan bruke Bluetooth – Trykk<br/>på «OK»</li> <li>Du skal nå være tilkoblet</li> </ol> | <ol> <li>Åpne batteriskuffene på<br/>høreapparatene eller sett<br/>de i laderen</li> <li>Lukk alle åpne apper i<br/>bakgrunnen og fjern alle<br/>varsler</li> <li>Start telefonen på nytt</li> <li>Vent til telefonen er startet<br/>på nytt og passordet er<br/>tastet inn igjen for å "låse<br/>opp" telefonen.</li> <li><u>Gå tilbake til trinn 5 øverst</u><br/>på denne siden og start på<br/>nytt</li> </ol> |
|                                                                                                    |                                                                                                    |                                                                                                    |

\* Det anbefales å logge på med Apple ID, dette vil forhåndsutfylle pasientens Apple ID-e-postadresse.

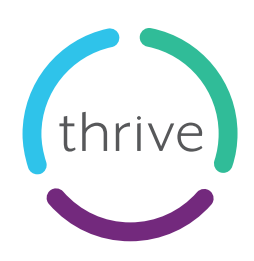

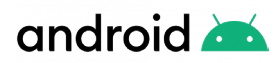

#### Paring med Android

Følg disse instruksjonene for å tilbakestille appens data, som igjen vil hjelpe deg med å tilbakestille appen.

På en Android-telefon:

- 1. Naviger til innstillingene på telefonen
- 2. Innstillinger > Apper > Velg Thrive-appen
- 3. Trykk på "Lagring"
- Velg "Tøm data" og "Tøm buffer" og trykk OK for begge Du skal nå se at appens data og hurtigbuffer skal være "0"
- 5. Gå til Bluetooth-innstillingene på enheten
- 6. Koble fra alle tilkoblinger til høreapparatene dine
- 7. Sett høreapparatene inn i laderen (eller åpne batteriluken hvis det er et ikke-oppladbart høreapparat)
- 8. Åpne Thrive-appen (nå som du har slettet appens data, skal den be deg om å pare høreapparater til appen)
- 9. Følg instruksjonene som vises som viser deg hvordan du parer enhetene
  - I. Klikk på Kom i gang
  - II. Klikk "Jeg har lest EULA-retningslinjene"
  - III. Trykk "Fortsett"
  - IV. Logg på skyen enten ved å bruke Apple, Google, Facebook, eller du kan opprette en konto.
     Du må logge på skyen før du fortsetter.\*
  - V. Ta høreapparatene ut av laderen på dette tidspunktet (eller sett inn batteriet igjen hvis det er en ikkeoppladbar enhet)
  - VI. Trykk "OK" for å gi plasseringstillatelse
  - VII. Trykk "Mens du bruker appen" for skjermen som kommer opp som sier "Tillat Thrive å få tilgang denne enhetens plassering»
  - VIII. Du bør se begge høreapparatene dine dukke opp på skjermen nå
  - IX. Velg dem begge (slik at du ser en grønn hake ved siden av dem)
  - X. Klikk på koble til
  - XI. Du bør få en forespørsel om sammenkobling
  - XII. Trykk "Ja" eller "Koble til" eller "Ok"
  - XIII. Du bør få en ny sammenkoblingsforespørsel
  - XIV. Trykk "Ja" eller "Koble til" eller "Ok"
  - XV. Hvis en annen skjerm dukker opp som spør «Link Thrive med dine høreapparat» trykk OK
- **10.** For best resultat og stabilitet bør telefonen be om to sammenkoblings-forespørsler for høreapparatene, en for hvert høreapparat
- 11. Hopp over oversikt

Og nå skal du være sammenkoblet.

\* Det anbefales å logge på med Google, dette skal hente brukerens Gmail-konto fra telefonen.

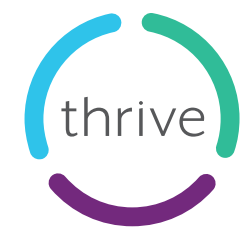